# STREAMLYNE TIP SHEET COST SHARE

### **CALCULATING COST SHARE & ENTERING INTO STREAMLYNE**

# **CALCULATING TOTAL COST SHARE**

Total cost share required can be a specific amount or can be calculated as a percentage of total sponsored funding, or a percentage of total project costs (sponsored funding + cost share).

The formula for cost share as a percentage of total sponsored funding is: **[total sponsored funding] \* [cost share percentage]** 

The formula for cost share as a percentage of total project costs (sponsored funding + cost share) is: **[total project costs] \* [cost share percentage]** 

# PERSONNEL COST SHARE

For personnel, cost share is the difference between effort incurred and salary paid and includes fringe benefits. Cost share can be entered for personnel without salary and with salary.

### ADDING COST SHARE WITHOUT SALARY

- 1. Add a person by selecting their name and object code and clicking "Add" in the Personnel Detail panel of the Personnel Tab.
- 2. From within the Salary/Wages subsection, click "Show," then click on "Sync to Requested Salary".

| Hide Salary/Wages - Fa          | aculty                   |                           |                       |                              |                      |
|---------------------------------|--------------------------|---------------------------|-----------------------|------------------------------|----------------------|
| Person<br>James M Reecy - F3850 |                          | * Start Date              | * End Date 12/31/2024 | % Effort<br>0.00000          | % Charged<br>0.00000 |
| Period Type<br>Calendar 🗸       | Requested Salary<br>0.00 | Calculated Fringe<br>0.00 | Calculate Sync to I   | Requested Salary Details Del | ete                  |

- 3. Enter the requested cost share amount for the person in the Requested Salary field in that pop-up.
- 4. Click on "Calculate".
- 5. Copy the % Charged.
- 6. Click on "Close".

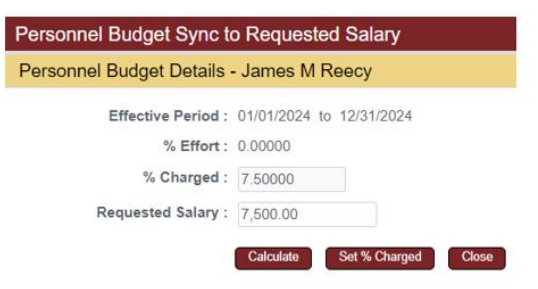

HELP EMAIL: streamlyne@iastate.edu

WEBSITE: https://www.ospa.iastate.edu/streamlyne

UPDATED: 04/2025

IOWA STATE UNIVERSITY Office of Sponsored Programs Administration

# IOWA STATE UNIVERSITY

### **CALCULATING COST SHARE & ENTERING INTO STREAMLYNE (CONT.)**

- 7. In the Salary/Wages subsection, paste the % Charged from step 5 into the % Effort field.
- 8. Leave the % Charged field as zero.
- 9. Click on "Calculate".
- 10. Click on "Show" next to the Salary/Wages Details subsection to confirm the cost share amount is shown in the Cost Sharing field. See red box below.
- 11. Click on "Show" next to the Rate Classes subsection to view the associated:
  - a. Employee Benefits (Fringe) cost share amount in the Rate Cost Sharing column.
  - b. F&A cost share amount in the Rate Cost Sharing column.

| Hide Salary/              | Nages - Faculty                                          |                             |               |                     |                                                           |                         |                     |                   |
|---------------------------|----------------------------------------------------------|-----------------------------|---------------|---------------------|-----------------------------------------------------------|-------------------------|---------------------|-------------------|
| Person<br>James M Reec    | y - F3850                                                |                             | * Sta<br>01/0 | art Date<br>01/2024 | * End Date<br>12/31/2024                                  |                         | % Effort<br>7.50000 | % Charged 0.00000 |
| Period Type<br>Calendar V | F<br>(                                                   | Requested Salary<br>0.00    | Calc<br>0.00  | ulated Fringe       | Calcula                                                   | ate Sync to Requested S | Salary Details      | Delete            |
|                           | (                                                        | 0.00                        | 0.00          |                     |                                                           |                         |                     |                   |
|                           | lide Salary/Wa                                           | ages - Faculty Details      |               |                     |                                                           |                         |                     |                   |
| t                         | Budget Category<br>Jnrecovered F&A 0<br>Apply Inflation? | Senior Personnel/Key Pers 🗸 |               |                     | # of Person(s) 1<br>Cost Sharing 7,50<br>n/Off Campus Yes | 0.00                    |                     |                   |
| Subn                      | nit Cost Sharing? 🧧                                      | 2                           |               |                     |                                                           |                         |                     |                   |
| Budget Ju                 | ustification Notes                                       |                             | ~             | Grou                | p Description                                             |                         | <i>&amp;</i>        |                   |
|                           | Hide Rate Clas                                           | ses                         |               |                     |                                                           |                         |                     |                   |
| R                         | ate Class                                                | Rate Type                   |               | Apply               | Rate?                                                     | Rate Cost               |                     | Rate Cost Sharing |
| Emple                     | oyee Benefits                                            | Faculty                     |               |                     |                                                           | 0.00                    |                     | 2,100.00          |
|                           | MTDC                                                     | MTDC                        |               |                     | 2                                                         | 0.00                    |                     | 5,088.00          |

HELP EMAIL: <a href="mailto:streamlyne@iastate.edu">streamlyne@iastate.edu</a>

WEBSITE: https://www.ospa.iastate.edu/streamlyne

UPDATED: 04/2025

IOWA STATE UNIVERSITY Office of Sponsored Programs Administration IOWA STATE UNIVERSITY FOUNDATION

### **CALCULATING COST SHARE & ENTERING INTO STREAMLYNE (CONT.)**

### ADDING COST SHARE WITH PREVIOUSLY ENTERED SALARY

1. From within the Salary/Wages subsection, click "Show," and locate the person for cost share entry.

|                   | Hide Salary/Wages - Pr                                           | rofessional and Scientific     |                            |                          |                                                             |
|-------------------|------------------------------------------------------------------|--------------------------------|----------------------------|--------------------------|-------------------------------------------------------------|
|                   | Person<br>Rebecca J Musselman - F                                | PM3-0300                       | * Start Date               | * End Date<br>12/31/2024 | % Effort         % Charge           4.33000         4.33000 |
|                   | Period Type<br>Calendar 🗸                                        | Requested Salary 5,345.64      | Calculated Fringe 2,004.62 | Calculate Sync to Re     | quested Salary Details Delete                               |
| 2. (              | Click on "Sync to R                                              | equested Salary".              |                            | Personnel Budget Sync    | to Requested Salary                                         |
| 3. E              | Enter the desired co                                             | ost share amount int           | o the                      | Personnel Budget Details | - Rebecca J Musselman                                       |
| г<br>1. (         | Click on "Calculate"                                             | ".                             |                            | Effective Period :       | : 01/01/2024 to 12/31/2024                                  |
| 5. ľ              | Note the % Charged                                               | d generated.                   |                            | % Effort :               | 4.33000                                                     |
| 6. A              | Add the % Effort to                                              | the % Charged, which           | ch equals the              | % Charged :              | 3.24002                                                     |
| r                 | new % Effort amou                                                | nt to be entered.              |                            | Requested Salary :       | 4,000.00                                                    |
| 7. (<br>3. I<br>i | Click on "Close".<br>n the % Effort field<br>ncludes the cost sh | , enter the new % Eff<br>nare. | fort which now             | Calcul                   | ate Set % Charged Close                                     |
| ). L              | eave the % Charge                                                | ed as previously ente          | ered.                      |                          |                                                             |
| 0. (              | Click on "Calculate"                                             |                                |                            |                          |                                                             |
| 1. (              | Click on "Show" ne<br>Cost Sharing field.                        | ext to the Salary/Wag          | ges – Details subse        | ection to confirm the c  | cost share amount on th                                     |

| Person                        |                                       | * Start Date               | 1       | * End Date      |         |                       | % Effort    | % Charged |
|-------------------------------|---------------------------------------|----------------------------|---------|-----------------|---------|-----------------------|-------------|-----------|
| Rebecca J Musselman - PM3-030 | 0                                     | 01/01/2024                 | <b></b> | 12/31/2024      | <b></b> |                       | 7.57002     | 4.33000   |
| Period Type<br>Calendar V     | Requested Salary<br>5,345.64          | Calculated Fringe 2,004.62 |         | Calcula         | te      | Sync to Requested Sal | ary Details | Delete    |
|                               | 5,345.64                              | 2,004.62                   |         |                 |         |                       |             |           |
| Hide Salary/                  | Nages - Professional and Scientific I | Details                    |         |                 |         |                       |             |           |
| Budget Category               | Other Professionals 🗸 🗸               |                            | # of I  | Person(s) 1     |         |                       |             |           |
| Unrecovered F&A               | 0.00                                  |                            | Cos     | t Sharing 4,000 | 0.00    |                       |             |           |

- 12. Click on "Show" next to the Rate Classes subsection to view the associated:
  - a. Employee Benefits (Fringe) cost share amount in the Rate Cost Sharing column.
  - b. F&A cost share amount in the Rate Cost Sharing column.

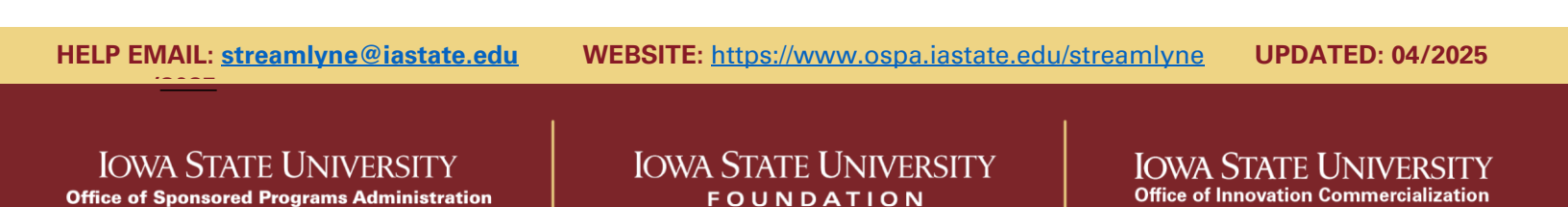

### **CALCULATING COST SHARE & ENTERING INTO STREAMLYNE (CONT.)**

#### **FUTURE YEARS**

If future periods have not been generated, and the personnel cost share entry does not include a requested salary amount, the "Apply Inflation" indicator can be unchecked to keep cost share amounts the same in future periods. (PLEASE NOTE: The "Apply Inflation" indicator should NOT be changed if a requested salary amount is included on the line item, as the indicator applies to BOTH the cost sharing amount and the requested salary amount.)

| Hide Salary/Wages - Faculty     |                                                                                                    |                           |                          |           |                          |            |                   |
|---------------------------------|----------------------------------------------------------------------------------------------------|---------------------------|--------------------------|-----------|--------------------------|------------|-------------------|
| Person<br>James M Reecy - F3850 |                                                                                                    | * Start Date              | * End Date<br>12/31/2024 | e<br>4 🖬  | % Eff<br>7.50            | ort<br>000 | % Charged 0.00000 |
| Period Type<br>Calendar V       | Requested Salary<br>0.00                                                                                                    | Calculated Fringe<br>0.00 |                          | Calculate | Sync to Requested Salary | Details    | Delete            |
|                                 | 0.00                                                                                                    | 0.00                      |                          |           |                          |            |                   |
| Hide Salary/V                   | Vages - Faculty Details                                                                                                    |                           |                          |           |                          |            |                   |
| Budget Category                 | Senior Personnel/Key Pers V                                                                                                    |                           | # of Person(s)           | 1         |                          |            |                   |
| Unrecovered F&A                 | 0.00                                                                                                    |                           | Cost Sharing             | 7,500.00  |                          |            |                   |
| Apply Inflation?                | Image: A start and a start a start | (                         | On/Off Campus            | Yes       |                          |            |                   |

# **NON-PERSONNEL COST SHARE**

- 1. From the Non-Personnel tab, expand the panel of the budget category where cost share will be added.
- 2. Select the cost share item from the Object Code Name field and click on "Add."

|      | * Object Code Name                                         |   |   | Description |    | Total Base Cost | Action |
|------|------------------------------------------------------------|---|---|-------------|----|-----------------|--------|
| Add: | select                                                     | ~ | Q |             | 26 | 0.00            | Add    |
|      | select<br>Alterations and Renovations<br>Computer Services |   |   |             |    |                 |        |

- 3. From within the Line-Item Details subsection, click "Show."
- 4. Enter the cost share amount in the Cost Sharing field.
- 5. Click "Save" at the bottom of the page.
- 6. Click "Show" on the Rate Classes subsection line to see the associated cost sharing F&A amount.

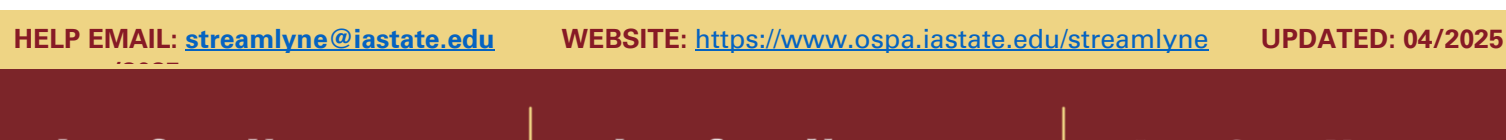

IOWA STATE UNIVERSITY Office of Sponsored Programs Administration IOWA STATE UNIVERSITY

### **CALCULATING COST SHARE & ENTERING INTO STREAMLYNE (CONT.)**

| Hide Line Item De                                                                               | tails                                                                                                    |                 |                                                                          |                                      |
|-------------------------------------------------------------------------------------------------|----------------------------------------------------------------------------------------------------|-----------------|--------------------------------------------------------------------------|--------------------------------------|
| * Start Date<br>* End Date<br>Apply Inflation?<br>Budget Category<br>Budget Justification Notes | 01/01/2024 📫<br>12/31/2024 📫<br>I2/31/2024 International International Inter | ~               | Unrecovered F&A<br>Cost Sharing<br>On/Off Campus<br>Submit Cost Sharing? | 0.00<br>5,000.00<br>Yes              |
| Hide Rate Classe                                                                                | 3                                                                                                    |                 |                                                                          |                                      |
| Rate Class R.<br>MTDC                                                                           | tte Type Appl<br>MTDC<br>Apply To Later Periods                                                                                                    | ty Rate? Rate C | ost Override Rate C                                                      | Cost Rate Cost Sharing<br>0 2,650.00 |
|                                                                                                 | Calculate Current Per                                                                                                    | riod Save Relo  | Close                                                                    |                                      |

### Third Party Cost Share NOTE:

Two categories are available in Other Direct Costs to enter Third-party Cost Share as a separate object code.

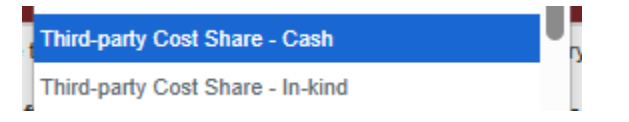

- "Third-party Cost Share In-kind" is allowable to be entered as a lump sum by budget period.
- "Third-party Cost Share Cash" may be entered as a lump sum by period. If required by the sponsor, Third-party Cost Share - Cash may require entry into specific cost categories, such as personnel or travel. If the project requiring cost share is funded, a separate PD will need to be routed (or may already exist) for the Third-party Cost Share - Cash contribution.

#### **FUTURE YEARS**

If future periods have not been generated, the "Apply Inflation" indicator can be unchecked to keep cost share amounts the same in future periods.

## **VIEW COST SHARE BY PERIOD**

#### IN THE PARAMETERS TAB

- 1. Go to the Parameters tab.
- 2. See the cost share by budget period in the Cost Sharing column of the Budget Periods & Totals panel.

HELP EMAIL: <a href="mailto:streamlyne@iastate.edu">streamlyne@iastate.edu</a>

WEBSITE: https://www.ospa.iastate.edu/streamlyne UPDATED: 04/2025

IOWA STATE UNIVERSITY Office of Sponsored Programs Administration IOWA STATE UNIVERSITY

### **CALCULATING COST SHARE & ENTERING INTO STREAMLYNE (CONT.)**

| 💙 Bi    | udget Periods & Totals |                 |                                       |                    |             |          |                 |              |            |                   |
|---------|------------------------|-----------------|---------------------------------------|--------------------|-------------|----------|-----------------|--------------|------------|-------------------|
| B       | udget Periods 🧿        |                 |                                       |                    |             |          |                 |              |            |                   |
| Actions | # Period Start Date    | Period End Date | No. of Months                         | Total Sponsor Cost | Direct Cost | F&A Cost | Unrecovered F&A | Cost Sharing | Cost Limit | Direct Cost Limit |
| Add     |                        |                 | i i i i i i i i i i i i i i i i i i i | 0.00               | 0.00        | 0.00     | 0.00            | 0.00         | 0.00       | 0.00              |
| Delete  | 1 01/01/2024           | 12/31/2024      | 12.0                                  | \$ 0.00            | \$ 0.00     | \$ 0.00  | \$ 0.00         | \$ 7,650.00  | \$ 0.00    | \$ 0.00           |

#### IN THE PERSONNEL TAB

- 1. Go to the Personnel tab.
- 2. Select the Budget Period at the top of the page and click "Update View."

| Period Total:\$11,245.90 | Budget Total:\$47,048.66 | Budget Period: | 2: 01/01/2025 - 12/31/2025 | ~ | View: Full Det | uil s | - | Update View |  |
|--------------------------|--------------------------|----------------|----------------------------|---|----------------|-------|---|-------------|--|
|                          |                          |                |                            |   |                |       |   |             |  |

- 3. Expand the Budget Overview panel.
- 4. View the cost share for the period in the Cost Sharing field.

| Cost Limit 0.00              |
|------------------------------|
| Total Cost Limit 0.00        |
| Direct Cost Limit 0.00       |
| Total Direct Cost Limit 0.00 |
| Cost Sharing 23,355.46       |
|                              |
|                              |

#### IN THE NON-PERSONNEL TAB

- 1. Go to the Non-Personnel tab.
- 2. Select the Budget Period at the top of the page and click "Update View."

| Period lotal:\$11,245.90 Budget lotal:\$47,048.66 Budget Period: [2: 01/01/2025 - 12/31/2025 VIew: Full Detail V | Update View |  |
|----------------------------------------------------------------------------------------------------|-------------|--|
|----------------------------------------------------------------------------------------------------|-------------|--|

- 3. Expand the Budget Overview panel.
- 4. View the cost share for the period in the Cost Sharing field.

| ✤ Budget Overview (Period 2) |                       |                      |
|------------------------------|-----------------------|----------------------|
| Budget Overview (Period 2)   |                       |                      |
|                              |                       |                      |
| Period 2 Start Date 01       | 01/01/2025            | Cost Limit 0.00      |
| Period 2 End Date 12         | 12/31/2025 Total      | Cost Limit 0.00      |
| Direct Cost 7,               | 7,570.77 Direct (     | Cost Limit 0.00      |
| F&A Cost 4,                  | 4,012.52 Total Direct | Cost Limit 0.00      |
| Unrecovered F&A 0.           | 0.00 Cos              | st Sharing 23,355.46 |
| Total Sponsor Cost 11        | 11,583.29             |                      |

HELP EMAIL: <a href="mailto:streamlyne@iastate.edu">streamlyne@iastate.edu</a>

WEBSITE: https://www.ospa.iastate.edu/streamlyne

UPDATED: 04/2025

IOWA STATE UNIVERSITY Office of Sponsored Programs Administration IOWA STATE UNIVERSITY FOUNDATION

### **CALCULATING COST SHARE & ENTERING INTO STREAMLYNE (CONT.)**

# **VIEW FULL BUDGET COST SHARE DETAIL**

To view, go to the SUMMARY tab of the BUDGET. The Summary tab details the Cost Share for each budget category, and the percentage for each period.

| ✓ Summary                          |                         |               |            |               |            |               |            |               |            |               |              |  |
|------------------------------------|-------------------------|---------------|------------|---------------|------------|---------------|------------|---------------|------------|---------------|--------------|--|
| Summary                            |                         |               |            |               |            |               |            |               |            |               |              |  |
|                                    |                         |               | < back new | t>            |            |               |            |               |            |               |              |  |
|                                    |                         | 10/20/20      | Period 1   |               | Period 2   |               | Period 3   |               | Period 4   |               | Total        |  |
|                                    |                         | Sponsor Costs | Cost Share | Sponsor Costs | Cost Share | Sponsor Costs | Cost Share | Sponsor Costs | Cost Share | Sponsor Costs | Cost Share   |  |
| Personnel Edit                     |                         |               |            |               |            |               |            |               |            |               |              |  |
| show                               | Salary                  | 0.00          | 0.00       | 110,388.01    | 168,646.99 | 133,064.52    | 154,341.98 | 140,511.98    | 155,515.49 | 383,964.51    | 478,504.46   |  |
| show                               | Fringe                  | 0.00          | 0.00       | 32,824.64     | 43,894.69  | 36,500.88     | 42,520.31  | 38,076.13     | 43,315.25  | 107,401.65    | 129,730.25   |  |
| show                               | Calculated Direct Costs | 0.00          | 0.00       | 0.00          | 0.00       | 0.00          | 0.00       | 0.00          | 0.00       | 0.00          | 0.00         |  |
| Personnel Subtotal                 |                         | 0.00          | 0.00       | 143,212.65    | 212,541.68 | 169,565.40    | 196,862.29 | 178,588.11    | 198,830.74 | 491,366.16    | 608,234.71   |  |
| Non-Personnel Edit                 |                         |               |            |               |            |               |            |               |            |               |              |  |
| show                               | Equipment               | 0.00          | 0.00       | 34,400.00     | 0.00       | 10,000.00     | 0.00       | 0.00          | 0.00       | 44,400.00     | 0.00         |  |
| show                               | Travel                  | 0.00          | 0.00       | 76,438.00     | 0.00       | 18,050.00     | 0.00       | 13,891.00     | 0.00       | 108,379.00    | 0.00         |  |
| show                               | Other Direct            | 0.00          | 0.00       | 24,462.51     | 64,493.00  | 27,594.45     | 23,182.00  | 30,632.97     | 20,915.00  | 82,689.93     | 108,590.00   |  |
| show                               | Calculated Direct Costs | 0.00          | 0.00       | 0.00          | 0.00       | 0.00          | 0.00       | 0.00          | 0.00       | 0.00          | 0.00         |  |
| Non-Personnel Subtotal             |                         | 0.00          | 0.00       | 135,300.51    | 64,493.00  | 55,644.45     | 23, 182.00 | 44,523.97     | 20,915.00  | 235,468.93    | 108,590.00   |  |
| Totals                             |                         |               |            |               |            |               |            |               |            |               |              |  |
| TOTAL DIRECT COSTS                 |                         | 0.00          | 0.00       | 278,513.16    | 277,034.68 | 225,209.85    | 220,044.29 | 223,112.08    | 219,745.74 | 726,835.09    | 716,824.71   |  |
| TOTAL F&A COSTS                    |                         | 0.00          | 0.00       | 121,714.84    | 123,194.07 | 99,436.15     | 104,602.01 | 102,013.92    | 105,380.28 | 323,164.91    | 333,176.36   |  |
| TOTAL SPONSOR COSTS                |                         | 0.00          |            | 400,228.00    |            | 324,646.00    |            | 325,126.00    |            | 1,050,000.00  |              |  |
| COST SHARE (SUBMITTED TO SPONSOR)  |                         |               | 0.00       |               | 400,228.75 |               | 324,646.30 |               | 325,126.02 |               | 1,050,001.07 |  |
| TOTAL PROJECT COSTS                |                         | 0.00          |            | 800,456.75    |            | 649,292.30    |            | 650,252.02    |            | 2,100,001.07  |              |  |
| COST SHARE % - TOTAL SPONSOR COSTS |                         |               | 0.0%       |               | 100.0%     |               | 100.0%     |               | 100.0%     |               | 100.0%       |  |
| COST SHARE % - TOTAL PROJECT COSTS |                         |               | 0.0%       |               | 50.0%      |               | 50.0%      |               | 50.0%      |               | 50.0%        |  |

HELP EMAIL: <a href="mailto:streamlyne@iastate.edu">streamlyne@iastate.edu</a>

WEBSITE: https://www.ospa.iastate.edu/streamlyne

UPDATED: 04/2025

### IOWA STATE UNIVERSITY Office of Sponsored Programs Administration

IOWA STATE UNIVERSITY